# Inscripción en UNED Abierta

## Guía e instrucciones

Universidad Nacional de Educación a Distancia. UNED

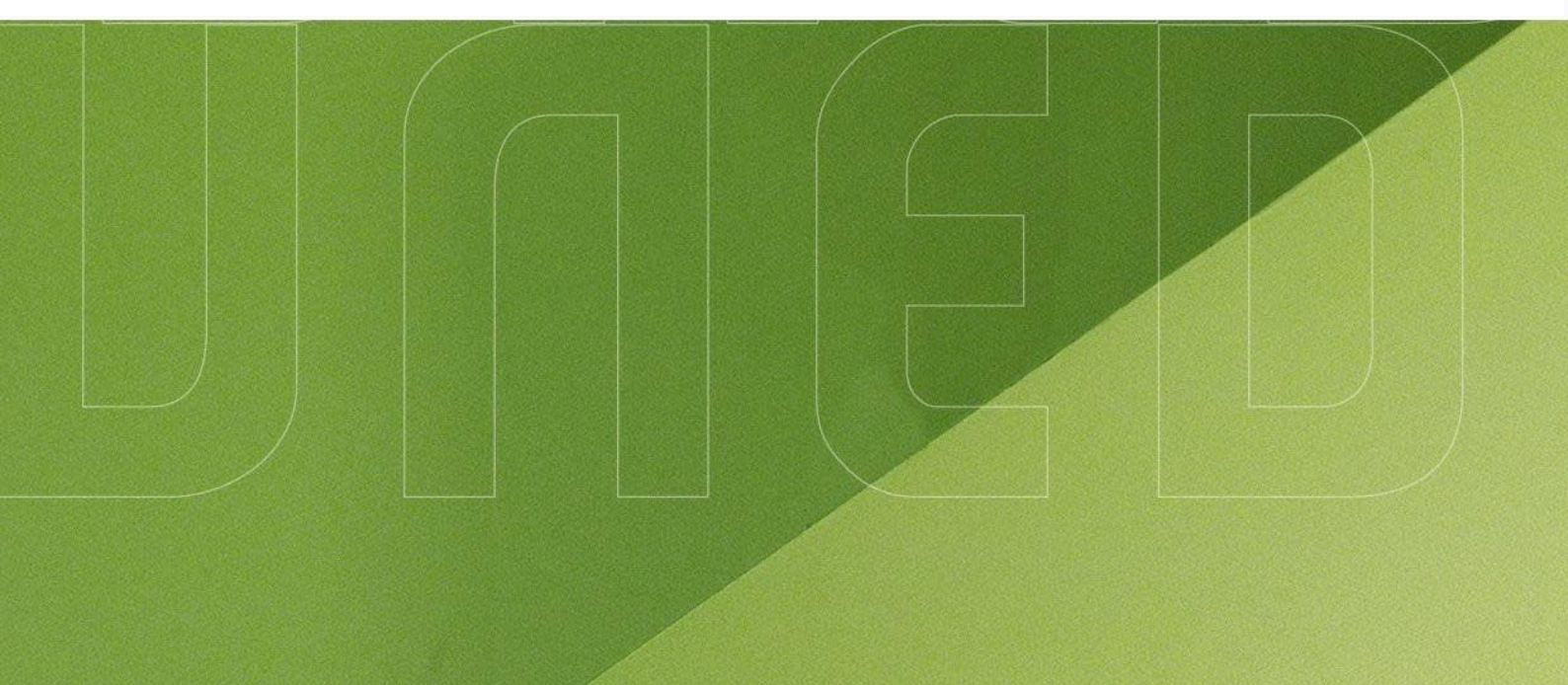

#SOMOS2030 uned.es

DUED

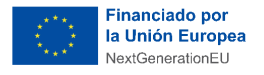

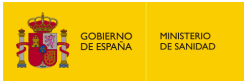

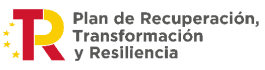

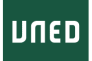

### Guía de inscripción en los cursos y acceso a UNED Abierta

Este documento tiene como finalidad orientar a los participantes en el proceso de inscripción en los cursos MOOC Sanitarios ofrecidos en la plataforma UNED Abierta. A lo largo de esta guía se describen paso a paso las acciones necesarias para completar la inscripción correctamente, desde la cumplimentación del formulario previo hasta el acceso a la plataforma y los cursos.

Para poder participar en los cursos es **imprescindible completar previamente un formulario de inscripción**. Este formulario lo encontrarás en la página web de los cursos, y es el primer paso que debes realizar. La cumplimentación de este, permite al equipo organizador recopilar los datos necesarios para gestionar tu acceso al curso en el que deseas ser inscrito.

Cuando cumplimentes el formulario, deberás aportar un correo electrónico, que será con el que debas crear una cuenta en la plataforma UNED Abierta. Para formalizar la inscripción, es imprescindible contar con una dirección de correo electrónico válida y seguir las instrucciones que se detallan en cada sección de esta guía.

En primer lugar, se explicará cómo completar el registro inicial en la plataforma UNED Abierta. A continuación, se mostrará cómo confirmar la cuenta mediante el enlace enviado al correo electrónico.

Finalmente, se mostrará cómo comprobar que el curso aparece correctamente en "Mis cursos" una vez haya comenzado la edición en la que te has matriculado.

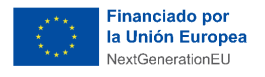

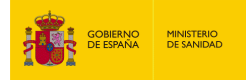

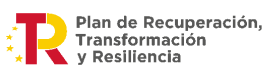

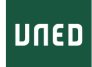

#### Índice de contenidos

| El pro | El proceso de preinscripción en los cursos:4   |   |  |
|--------|------------------------------------------------|---|--|
| 1.     | Formulario previo de inscripción               | 4 |  |
| Crear  | una cuenta en UNED Abierta:                    | 4 |  |
| 1.     | Acceso a UNED Abierta y creación de una cuenta | 4 |  |
| 2.     | Confirmación de la cuenta                      | 6 |  |
| 3.     | Comenzar la formación en los cursos inscritos  | 7 |  |
| 4.     | Acceso a la Plataforma UNED Abierta            | 7 |  |
|        |                                                |   |  |

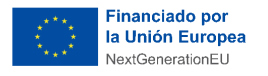

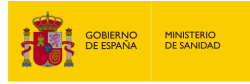

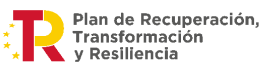

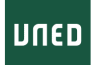

#### El proceso de preinscripción en los cursos:

#### 1. Formulario previo de inscripción

Para iniciar el proceso de inscripción en una o varias de las formaciones disponibles, es necesario completar el formulario que encontrarás en la página web, junto a la descripción de cada curso.

Este **formulario** recoge los datos necesarios para que el equipo de soporte pueda tramitar tu matrícula en la plataforma **UNED** Abierta, donde se impartirán todas las formaciones. Es especialmente importante que la persona interesada indique una dirección de correo electrónico válida, que coincida con la utilizada, o con la que se utilizará, para la creación de la cuenta en la plataforma UNED Abierta.

#### Crear una cuenta en UNED Abierta:

A continuación, se detallan los pasos que se deben seguir para el registro y verificación de una cuenta en UNED Abierta.

#### 1. Acceso a UNED Abierta y creación de una cuenta

Si ya estás registrado en UNED Abierta, ya no es necesario crear una nueva cuenta.

Abre el navegador (por ejemplo, Chrome, Firefox, etc.) y selecciona o copia la siguiente dirección URL para acceder a la Plataforma.

- Enlace URL: Iniciar sesión o registrarse. | UNED Abierta

Desde esta web podrás acceder a tu perfil de UNED Abierta. Si ya cuentas con una cuenta creada previamente deberás introducir las credenciales. Si no cuentas con ella, debes realizar el registro, debes acceder desde el botón <u>"Crea una cuenta"</u> que figura en la parte derecha de la imagen:

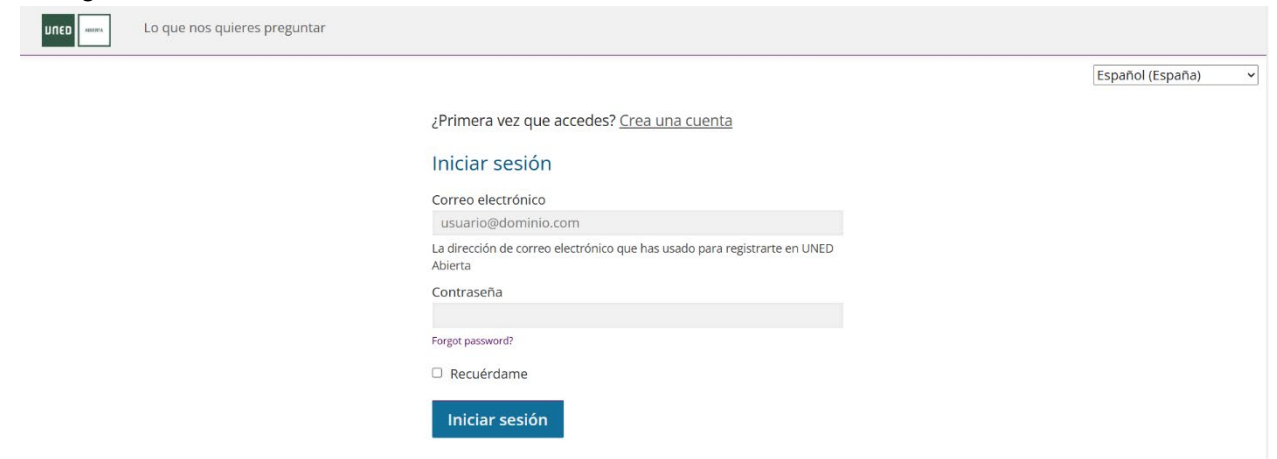

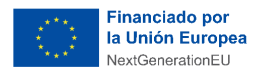

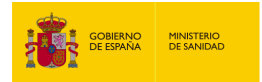

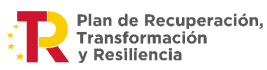

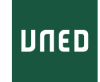

Pulsando sobre ese apartado, accederás a una nueva ventana donde deberás rellenar tus datos personales.

| Lo que nos quieres preguntar |                                                                                                    |                  |   |
|------------------------------|----------------------------------------------------------------------------------------------------|------------------|---|
|                              |                                                                                                    | Español (España) | ~ |
|                              | ¿Ya tienes una cuenta de UNED Abierta ? Inicia sesión.                                                                                                    |                  |   |
|                              | Crea una cuenta                                                                                                    |                  |   |
|                              | Correo electrónico                                                                                                    |                  |   |
|                              | Nombre completo                                                                                                    |                  |   |
|                              | Identificador público de usuario                                                                                                    |                  |   |
|                              | Contraseña                                                                                                    |                  |   |
|                              | País o región de residencia                                                                                                    |                  |   |
|                              | Al crear una cuenta con UNED Abierta, acepta cumplir con<br>nuestros <u>Condiciones del servicio y Código de Honor</u> y aceptar<br>nuestra <u>Política de Privacidad</u> . |                  |   |
|                              | <ul> <li>Apoyar la investigación educativa proporcionando información<br/>adicional.</li> </ul>                                                                             |                  |   |
|                              | Crear cuenta                                                                                                    |                  |   |

Rellena los campos y cuando finalices pulsa en el botón que aparece en la parte inferior de color azul "*Crear cuenta*". Entrarás directamente en la plataforma UNED Abierta. En la parte derecha de la pantalla se mostrará el siguiente mensaje:

| Perfil Descubrir nuevos Lo que nos quieres preguntar                                                                        | Probandodenuevo                                                                                                    |
|----------------------------------------------------------------------------------------------------|----------------------------------------------------------------------------------------------------|
|                                                                                                    | Español (España)                                                                                                    |
|                                                                                                    | ;Activa tu cuenta!                                                                                                    |
| Aún no te has inscrito en ningún curso<br>Explora Cursos                                                                    | Comprueba la bandeja de entrada de tu correo<br>@gmail.com y pulsa en el<br>enlace enviado desde UNED Abierta. Si necesitas<br>ayuda, contacta con UNED Abierta Support.                                                                                                    |
|                                                                                                    |                                                                                                    |
| iActiva tu cuenta!                                                                                                    |                                                                                                    |
| Comprueba la bandeja de entrada de tu correo<br>@gmail.com y pulsa en el<br>enlace enviado desde UNED Abierta. Si necesitas |                                                                                                    |
|                                                                                                    | Perfil       Descubrir nuevos       Lo que nos quieres preguntar         Aún no te has inscrito en ningún curso       Explora Cursos         Explora Cursos       Image: Compositive compositive composite compositive composite compositive compositiv |

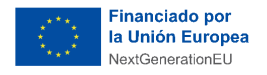

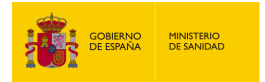

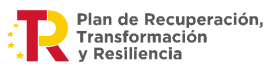

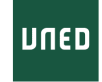

#### 2. Confirmación de la cuenta

Revisa la bandeja de entrada del correo con el que has creado la cuenta. Debes haber recibido un correo donde solicita la activación de tu cuenta:

|   | Action Required: Activate your UNED Abierta account Ď 🛛 Recibidos ×                                                                                                    |                                                                 | ₽                   | Ø                     |                      |           |
|---|----------------------------------------------------------------------------------------------------|-----------------------------------------------------------------|---------------------|-----------------------|----------------------|-----------|
| • | soporte.uabierta@adm.uned.es<br>para mi ▼                                                                                                    | 13:50 (hace 4 minutos)                                          | ☆                   | ٢                     | ¢                    | :         |
|   | Gracias por inscribirte en UNED Abierta.                                                                                                    |                                                                 |                     |                       |                      |           |
|   | Cambia tu vida y empieza a aprender desde hoy activando tu cuenta de UNED Abierta. Haz click en el siguiente enlace o cópialo y pégalo en la barra de c                                                                                                    | lirecciones de tu navegad                                       | or.                 |                       |                      |           |
|   | https://iedra.uned.es/activate/71c450a69a534688b7fed7a9546736d7                                                                                                    |                                                                 |                     |                       |                      |           |
|   | Si no solicitaste este cambio, no necesitas hacer nada; no recibirás ningún correo adicional por nuestra parte. Por favor no respondas a este correo; si qui página web de UNED Abierta.                                                                                                    | eres asistencia, visita la s                                    | ección              | de ayud               | da en la             | 1         |
|   | AVISO LEGAL. Este mensaje puede contener información reservada y confidencial. Si usted no es el destinatario no está autorizado a copiar, reproducir o recibido este mensaje por error, le rogamos que lo notifique al remitente.                                                                                                    | distribuir este mensaje ni                                      | i su coi            | ntenido.              | Si ha                |           |
|   | DISTANCIA (UNED) c/ Bravo Murillo, 38, 28015-MADRID-, con la finalidad de mantener el contacto en cualdos el cualdos el c | nto, será su consentimient<br>ón, limitación al tratamien<br>d. | o, el in<br>to o po | erés lee<br>rtabilida | gítimo d<br>Id de lo | o la<br>s |
|   |                                                                                                    |                                                                 |                     |                       |                      |           |

Debes acceder al enlace que aparece en el correo. Una vez realices este paso, se mostrará en el navegador un mensaje de confirmación que indica que su cuenta ha sido activada correctamente.

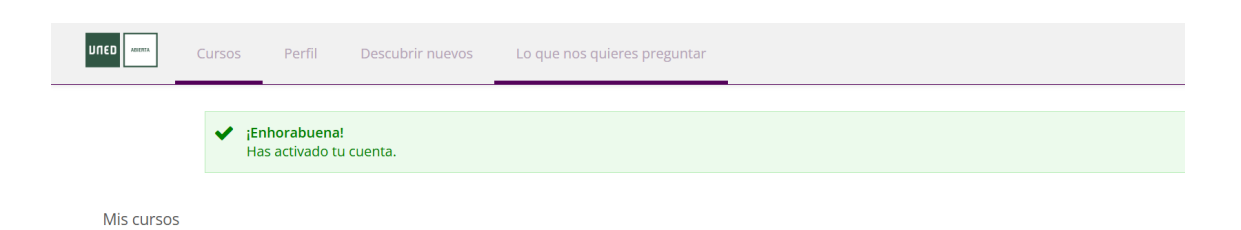

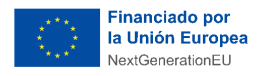

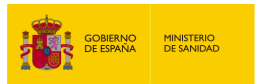

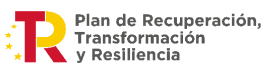

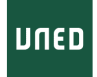

#### 3. Comenzar la formación en los cursos inscritos

En la pestaña "*Cursos*" y la sección de "*Mis cursos*" podrás ver el título de la formación o las formaciones que solicitaste mediante el formulario y en las que te han matriculado desde soporte.

En la siguiente imagen puedes ver cómo aparecerán los cursos en los que estás inscrito:

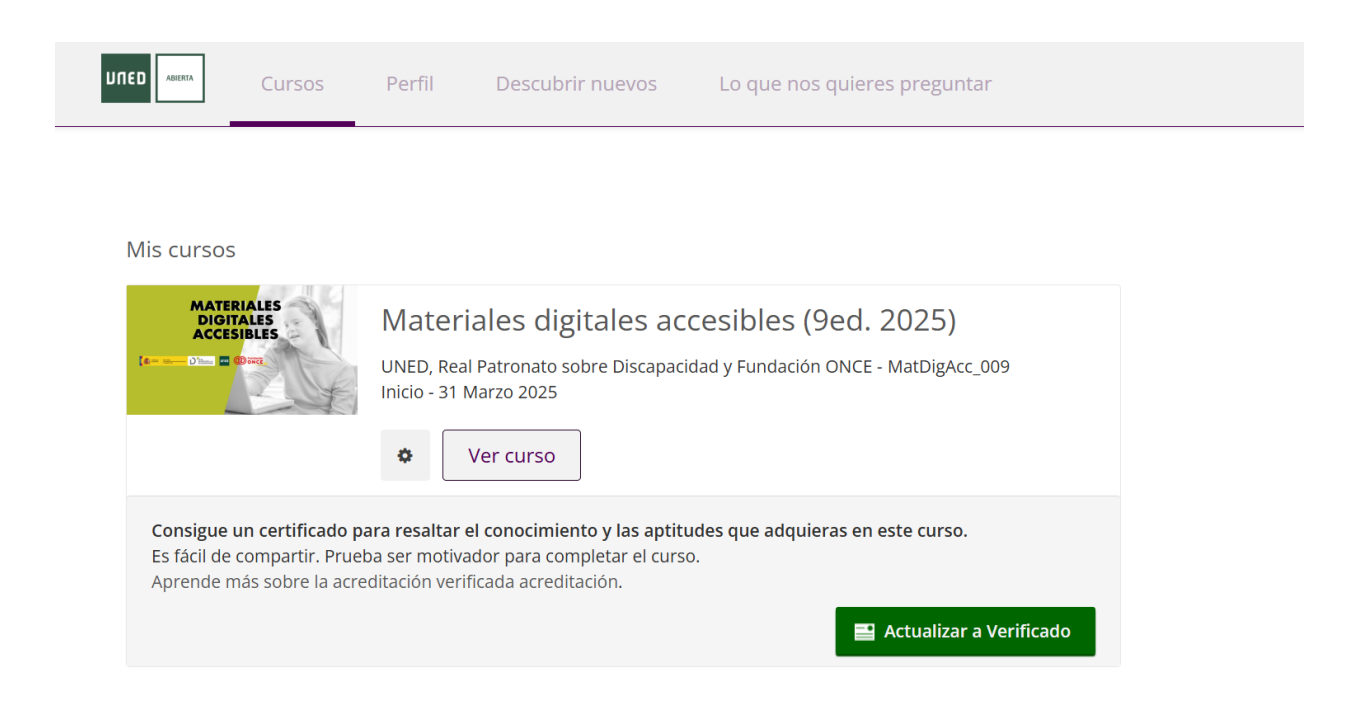

#### 4. Acceso a la Plataforma UNED Abierta

Por último, para volver acceder en la plataforma de UNED Abierta en la parte superior de su página web (<u>https://iedra.uned.es/</u>) encontrarás el botón resaltado en morado de *"Iniciar sesión"*.

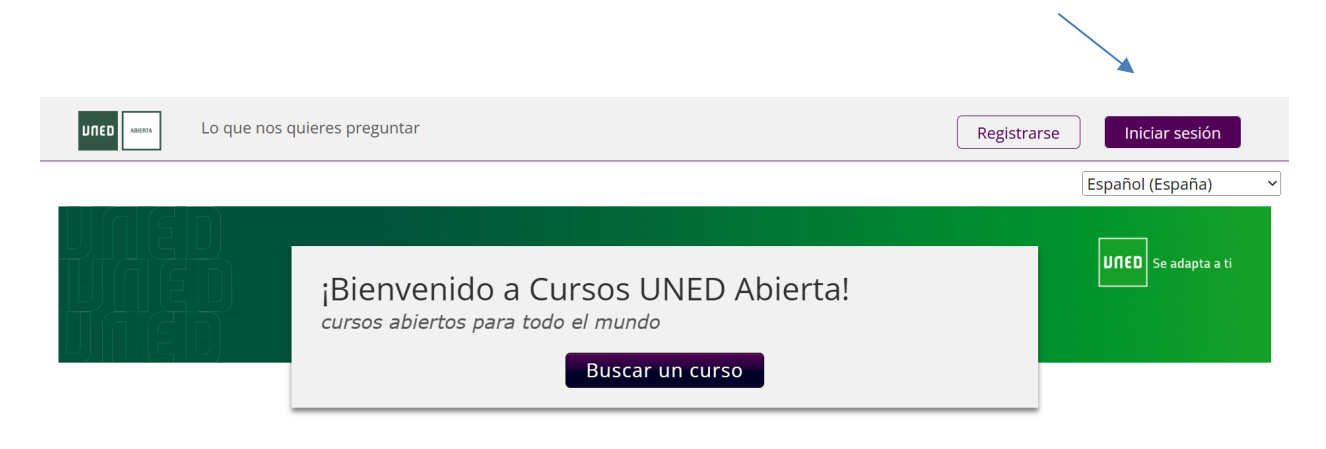

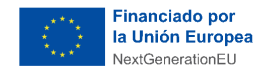

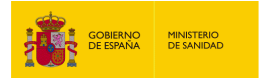

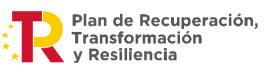

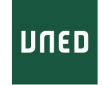

Una vez seleccionado, incorpora tu mail y la contraseña para volver a entrar dentro de tu perfil.

¿Primera vez que accedes? <u>Crea una cuenta</u>

#### Iniciar sesión

| Correo electrónico                                                                 |          |  |
|------------------------------------------------------------------------------------|----------|--|
| @g                                                                                 | mail.com |  |
| a dirección de correo electrónico que has usado para registrarte en UNED<br>bierta |          |  |
| Contraseña                                                                         |          |  |
| •••••                                                                              |          |  |
| Forgot password?                                                                   |          |  |
| □ Recuérdame                                                                       |          |  |
| Iniciar sesión                                                                     |          |  |